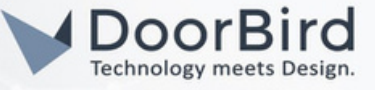

## SYSTEM REQUIREMENTS

- DoorBird IP Video Door Station D10x/D11x/D21x Series.
- Zennio Z70 v2/Z50/Z100, KNX USB interface/KNX IP interface.

# ADDITIONAL INFORMATION

The following guide will take you through setting up a DoorBird IP video door Station in connection with the Zennio device. Please ensure the Zennio device receives an IP address and is connected to the same local network as your DoorBird IP Video Door Station.

Please also make sure that your DoorBird is online using this service: <u>https://www.doorbird.com/checkonline</u>.

The local IP address of your DoorBird is available from the same page.

- You can only call from DoorBird to Zennio device (Zennio Indoor station panel).
- You can open the door from Zennio device during the SIP call.

# **1. SETTING UP THE ZENNIO DEVICE**

1.1 Connect the Zennio Device to the power supply, local network, and KNX bus.

1.2 Connect the device to either of the KNX interfaces, (KNX - USB interface/ KNX - IP interface)

Hint: Use any of the KNX interfaces, of any brand, for programming the Zennio device.

1.3 Create an account at https://my.knx.org/account/register to download the ETS software.

1.4 Download the demo version of ETS6 software on PC/Laptop and install it.

1.5 Open the software and click on "Run Demo".

| KNX  | Login to MyKNX                             |  |
|------|--------------------------------------------|--|
|      |                                            |  |
|      | Please login using your MyKNX credentials. |  |
|      | <u> .</u> E-Mail                           |  |
|      | A Password                                 |  |
|      | 🕒 Login                                    |  |
| An 🗸 |                                            |  |
|      |                                            |  |

All companies, logos and product names are registered trademarks of the respective companies.

Errors and omissions excepted – Last Update 09/2024 - Copyright © 2024 - ASSA ABLOY – www.doorbird.com

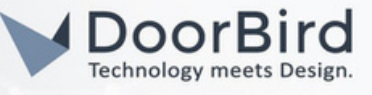

Note: For programming in the ETS Tool, we recommend downloading the manual of ETS tool from the KNX website. The manual will guide you through the programming process effectively.

1.6 Download the .knxprod file on the product website.

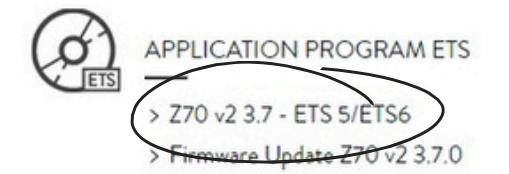

Only for ETS5/ETS6 (see Warning) To update Z70 v2, it is necessary to download the ETS application program and also update the firmware with the corresponding version. Older versions.

1.7 Create a new ETS project or open an existing one.

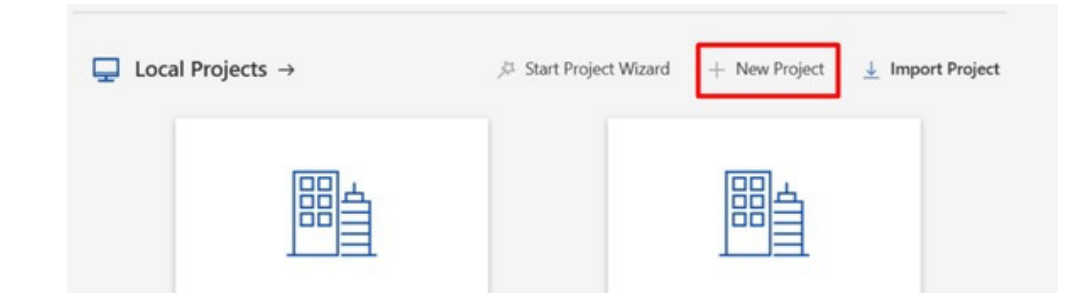

1.8 Give a Name to the Project and select a Project Type. Set Backbone to "TP". Enable Create Line 1.

Set Grouping Address Style to "Three Level". Click on "Create Project".

| Name                     |   |  |
|--------------------------|---|--|
| Zennio                   |   |  |
| Project Type             |   |  |
| Other Residential        | ~ |  |
| Backbone                 |   |  |
| ТР                       | ~ |  |
| Topology Create Line 1.1 |   |  |
| ТР                       | ~ |  |
| Group Address Style      |   |  |

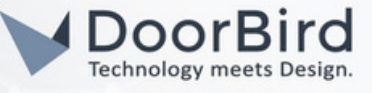

1.9 Select panel "Topology", and select the line in which the ETS product program application is going to be "imported".

| KNX 🖹 Test Project Z70V2 f           | 晶 N | ew project   | × +      | ~           |                     |
|--------------------------------------|-----|--------------|----------|-------------|---------------------|
| $\leftarrow \rightarrow$ $\%$ Trades |     |              |          |             |                     |
| Buildings                            | ~   | Devices 0    | 🛠 Trades | 0           |                     |
| Buildings                            | *   | Se Addres Ro | om *     | Description | Application Program |
| Group Addresses                      | *   |              |          |             |                     |
| Topology                             | *   |              |          |             |                     |
| Diagnostics                          | *   |              |          |             |                     |

1.10 Click on "1.1 TP line" --> Select "+ Add " --> Select "Devices" --> Below catalog option will be available.

| Topology             | → Segments 0   | Devices | 0           |                       |                                 |
|----------------------|----------------|---------|-------------|-----------------------|---------------------------------|
| Topology Backbone    | Se Addres Roon | n (     | Description | Application Program * | Adr Prg Par Grp Cfg Manufacture |
| Dynamic Folders      |                |         |             |                       |                                 |
| 1 TP area            |                |         |             |                       |                                 |
| 1.1 TP **            |                |         |             |                       |                                 |
| Unset Current Line   |                |         |             |                       |                                 |
| 🛓 Download >         |                |         |             |                       |                                 |
| Gompare Device       |                |         |             |                       |                                 |
| Print Labels         |                |         |             |                       |                                 |
| Preview Eilter Table |                |         |             |                       |                                 |
| + Add                | Segments       |         |             |                       |                                 |
| Delete Del           | Devices        |         |             |                       |                                 |

1.11 A new "Catalog" panel will be opened. Please search the program application of the Zennio touch panel you want to add. Click on Import --> open the .knxprod file

| $\leftarrow \rightarrow$ <b>M</b> anufacturers |                |
|------------------------------------------------|----------------|
| Topology                                       | ✓ → Segments 0 |
| Topology Backbone                              | Se Addres Ro   |
| > Dynamic Folders                              |                |
| ∨ 🚺 1 IP area                                  |                |
| 1.1 TP line                                    |                |
|                                                |                |
|                                                |                |
| Catalog                                        | 🗲 [ Import     |
| 🚖 Favorites                                    |                |
| E Device Templates                             |                |
| Dreviously used                                |                |
| Dreviously imported                            |                |
| Manufacturers                                  |                |

Hint: Please download Manual of Zennio device from the official Zennio website, to know necessary information you need.

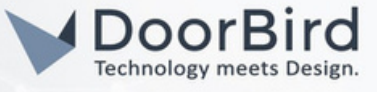

1.12 Import the language of your choice or Import "All Languages". Click on "OK".

| Select Product Language(s) | Import       | t successful. |  |
|----------------------------|--------------|---------------|--|
| Language                   | file locatio |               |  |
| English (United States)    | the recent   |               |  |
| French (France)            |              |               |  |
| German (Germany)           |              |               |  |
| Italian (Italy)            |              |               |  |
| Russian (Russia)           |              |               |  |
| Spanish (Spain)            |              |               |  |
| Ukrainian (Ukraine)        |              |               |  |
|                            |              |               |  |
|                            |              |               |  |
|                            |              |               |  |

1.13 Double Click on "Zennio" in catalog, it will be loaded in the 1.1 TP Line.

| Topology V                                                                                                    | H Se             | aments 0    | Dev    | ices 0                                                                |                                                                         | Q                | Search                                                             | ~                    | Pro    | perties             |                    |
|----------------------------------------------------------------------------------------------------|------------------|-------------|--------|-----------------------------------------------------------------------|-------------------------------------------------------------------------|------------------|--------------------------------------------------------------------|----------------------|--------|---------------------|--------------------|
| Topology Backb                                                                                                    | Se               | Addres Room | *      | Description                                                           | n Application                                                           | n Program        | Ad                                                                 | r Prg Par G          | BB Gro | ups                 |                    |
| 1.1 TP line                                                                                                    |                  |             |        |                                                                       |                                                                         |                  |                                                                    |                      | P Find | l and Replace       |                    |
|                                                                                                    |                  |             |        |                                                                       |                                                                         |                  |                                                                    |                      | wvoi   | rkspaces            |                    |
|                                                                                                    |                  |             |        |                                                                       |                                                                         |                  |                                                                    |                      | +      |                     |                    |
|                                                                                                    |                  |             |        |                                                                       |                                                                         |                  |                                                                    |                      | Defau  | lt                  |                    |
|                                                                                                    |                  |             |        |                                                                       | -                                                                       |                  |                                                                    |                      |        |                     |                    |
| Catalog                                                                                                    | ~                | [← Import   | 0      | Download                                                              | <u>.</u>                                                                | Q                | Search                                                             | ~                    |        |                     |                    |
| 🚖 Favorites                                                                                                    |                  |             | Secur  | ity                                                                   | Manufacturer                                                            | Name             |                                                                    | Ord                  |        |                     |                    |
| Device Templates                                                                                                    |                  |             | -      | (                                                                     | Zennio                                                                  | Z70 v2           |                                                                    | ZVIZ                 |        |                     |                    |
| Dreviously used                                                                                                    |                  |             |        |                                                                       |                                                                         |                  |                                                                    |                      |        |                     |                    |
| Previously imported                                                                                                    |                  |             |        |                                                                       |                                                                         |                  |                                                                    |                      |        |                     |                    |
| Difference Previously imported                                                                                                    | ed               |             |        |                                                                       |                                                                         |                  |                                                                    |                      |        |                     |                    |
| Previously imported<br>Manufacturers                                                                                                    | ed               |             |        |                                                                       |                                                                         |                  |                                                                    |                      |        |                     |                    |
| Manufacturers                                                                                                    | ed               |             |        |                                                                       |                                                                         |                  |                                                                    |                      |        |                     |                    |
| Manufacturers       ■ Zennio       ← → □ ■ Man                                                                                                    | ed               | s           |        |                                                                       |                                                                         |                  |                                                                    |                      |        |                     |                    |
| Previously imported     Manufacturers     Manufacturers     Amoufacturers     Manufacturers     Manufacturers     Manufacturers     Topology                                                                                                    | ed<br>sufacturer | \$          | ~      | ⊷ Segments                                                            | 0 Devices                                                               | 1                |                                                                    |                      |        |                     |                    |
| Ø Previously imported     Manufacturers     Manufacturers     Gensio     ← →                                                                                                    | ed               | s           | ~      | H→ Segments<br>Se Addres                                              | 0 Devices<br>Room                                                       | 1<br>Description | Application Progra                                                 | am *                 |        | Adr Prg Par Grp Cf  | g Manufa           |
| O Previously imported     Manufacturers     Manufacturers     Topology     Topology Backbone     Dynamic Folders                                                                                                    | ed               | \$          | ~      | → Segments<br>Se Addres                                               | 0 Devices<br>Room                                                       | 1<br>Description | Application Progra<br>Z70 v2 3.7                                   | am *                 |        | Adr Prg Par Grp Cf  | g Manufa<br>Zennio |
| Oreviously imported     Manufacturers     Manufacturers     Topology     TT Topology     TT Topology Backbone     Dynamic Folders     ✓                                                                                                    | ed               | \$          | ~      | → Segments<br>Se Addres<br>1.1.1                                      | 0 Devices<br>Room                                                       | 1<br>Description | Application Progra<br>Z70 v2 3.7                                   | am *                 |        | Adr Prg Par Grp Cf  | g Manufa<br>Zennio |
| Previously imported     Manufacturers     Manufacturers     Topology     TT Topology     TT Topology Backbone     Dynamic Folders     ✓                                                                                                    | ed               | 5           | ~      | ← Segments<br>Se Addres<br>1.1.1                                      | 0 Devices<br>Room                                                       | 1<br>Description | Application Progra<br>Z70 v2 3.7                                   | am *                 |        | Adr Prg Par Grp Cf  | g Manufa<br>Zennio |
| Oreviously imported     Manufacturers     Manufacturers     Manufacturerererers     Manufacturers     Manufacturer | ed               | 5           | ~      | → Segments<br>Se Addres<br>1.1.1                                      | 0 T Devices<br>Room                                                     | 1<br>Description | Application Progra<br>Z70 v2 3.7                                   | sm *                 |        | Adr Prg Par Grp Cf  | g Manufa<br>Zennio |
| Oreviously imported     Manufacturers     Manufacturers     Manufacturerererers     Manufacturers     Manufacturer | ed               | s           | ~      | ← Segments<br>Se Addres<br>1.1.1                                      | Devices     Room     O     O     O     O     O     O                    | 1<br>Description | Application Progra<br>Z70 v2 3.7                                   | am *                 |        | Adr Prg Par Grp Cfg | g Manufa<br>Zennio |
| Ø Previously imported     Manufacturers     Manufacturers     Manufacturerererers     Manufacturers     Manufactur | ed               | s           | ~      | ← Segments<br>Se Addres<br>1.1.1                                      | Devices     Room     Downlo     Downlo     nufacturer Name              | 1<br>Description | Application Progra<br>Z70 v2 3.7                                   | am *                 | 00     | Adr Prg Par Grp Cfg | g Manufa<br>Zennio |
| Oreviously imported     Manufacturers     Manufacturers     Manufacturers     Manufacturers     Manufacturers     Manufacturers     Manufacturers     Topology     Man     Topology     Topology     Manufacturer     Dynamic Folders     Dynamic Folders     I 1P area     I 1P area     I 1.1 TP line     I 1.1 TP line     I 1.1 TP ov2     Catalog     Favorites     Device Templates                                                                                                    | ed               | s           | ~<br>~ | Segments     Se Addres     1.1.1      fer Import     Ser Mar     Zenn | Devices     Room     Downlo     Downlo     aufacturer Name io Z70 v2    | Description      | Application Progra<br>Z70 v2 3.7<br>ediu Application<br>Z70 v2 3.7 | am *<br>Versi<br>3.7 | on     | Adr Prg Par Grp Cfg | g Manufa<br>Zennio |
| Oreviously imported     Manufacturers     Manufacturers     Manufacturerereeeeeeeeeeeeeeeeeeeeeeeeeeeeeeee         | ed               | 5           | ~      | Segments     Se Addres     1.1.1      fer Import     Sei Mar     Zenn | Devices     Room     Downlo     Downlo     Downlo     STO v2            | Description      | Application Progra<br>Z70 v2 3.7<br>ediu Application<br>Z70 v2 3.7 | am *<br>Versi<br>3.7 | on     | Adr Prg Par Grp Cf  | g Manufa<br>Zennio |
| Oreviously imported     Manufacturers     Manufacturers     Manufacturers     Manufacturers     Oreviously Man     Topology     Topology     Topology     Topology Backbone     Dynamic Folders     One of the second second | ed               | 5           | ~      | H→ Segments<br>Se Addres<br>1.1.1<br>Sei Mar<br>Sei Mar<br>Zenn       | Devices     Room     Downlo     Downlo     Downlo     S70 v2            | Description      | Application Progra<br>Z70 v2 3.7<br>ediu Application<br>Z70 v2 3.7 | am *<br>Versi<br>3.7 | on     | Adr Prg Par Grp Cf  | g Manufa<br>Zennio |
| Previously imported<br>Manufacturers                                                                                                    | ed<br>iufacturen | 5           | ~      | H→ Segments<br>Se Addres<br>1.1.1                                     | Devices     Room     Downlo     Downlo     Downlo     Downlo     Z70 v2 | Description      | Application Progra<br>Z70 v2 3.7<br>ediu Application<br>Z70 v2 3.7 | am *<br>Versi<br>3.7 | on     | Adr Prg Par Grp Cf  | g Manufa<br>Zennio |

All companies, logos and product names are registered trademarks of the respective companies.

Errors and omissions excepted - Last Update 09/2024 - Copyright © 2024 - ASSA ABLOY - www.doorbird.com

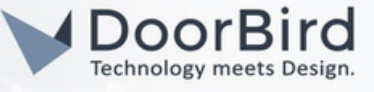

1.14 Go to 1.1.1 Z70 v2 folder --> General --> Parameters --> IP Configuration. Select Static, Enter the IP address of Zennio Device, Enable VoIP, Enable IP Camera.

| Seneral          | Network Configuration |               |  |
|------------------|-----------------------|---------------|--|
| Carlo and a      | Device Description    | ZENNIO        |  |
| Configuration    | IP Address Assignment | Static        |  |
| Locale           | IP Address            | 192.168.70.06 |  |
| Backlight        | Subnet Mask           | 255.255.255.0 |  |
| Security         | Gateway               | 192.168.70.1  |  |
| Update Settings  | Primary DNS           | 8.8.8         |  |
| IP Configuration | Secondary DNS         | 8.8.4.4       |  |
| VolP Calls       | VoIP                  | ×             |  |
| Yon Cons         | Different Network     |               |  |

Note: Unlike dynamic IP addresses that can change periodically, a static IP address is manually assigned and does not change automatically.

1.15 Go to VoIP Calls. Keep the options as shown below. Set the ring volume according to your requirement.

| - ( | General          | My VolP ID                                 | MY_ID                            |
|-----|------------------|--------------------------------------------|----------------------------------|
|     | Configuration    | Video Intercom<br>Internal Calls           | <ul> <li>✓</li> <li>✓</li> </ul> |
|     | Locale           | Default Ring Volume (after Programming)    | 3 👻                              |
|     | Backlight        | Synchronize with other Devices in the Same |                                  |
|     | Security         | Network                                    |                                  |
|     | Update Settings  | Synchronization Password                   |                                  |
|     | IP Configuration | The Use of this Functionality Requires a   | a Specific Licence               |
| (+  | VolP Calls       |                                            |                                  |
| +   | IP Cameras       |                                            |                                  |

1.16 Click on "+ VoIP Calls" --> Video Intercom.

1.17 Select the options as shown below and Select the number of outdoor units, in case if you are using more than one DoorBird IP Video Door Station.

|                  |                            | CALL ACCEPTED                         |    |
|------------------|----------------------------|---------------------------------------|----|
| Configuration    | "Call Rejected" Label      | CALL REJECTED                         |    |
| Locale           | Default Ringtone           | Ringtone 1                            | •  |
| Backlight        | Number of Tones            | 3                                     | \$ |
| Security         | Play Ringtone Object Value | 0 1 = Play Ringtone 0 = Play Ringtone |    |
| Update Settings  | Generic Outdoor Unit       |                                       |    |
| IP Configuration | Outdoor Units Number       | 1                                     | \$ |

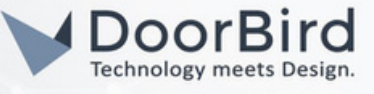

1.18 Under Video Intercom --> Click on Outdoor Unit. Name the DoorBird and enter ETS Name (After Entering the name, it will display "DoorBird"). Set ETS Type to "Private". Set Profile to "DoorBird"

Enable "Unit with Camera."

Outdoor Unit ID --> Enter ID\_1.

Enter the DoorBird Username and Password.

You must change your password to 15 characters max go to section 2.1

Enable Door 1 or other, Label the door, e.g., Main Door, and enable the HTTP command opening.

| - General        | Name                                                      | DoorBird Different Name for ETS |
|------------------|-----------------------------------------------------------|---------------------------------|
| Configuration    | ETS Name                                                  | DoorBird                        |
| Locale           | Туре                                                      | Private     Community           |
| Backlight        | Profile                                                   | Doorbird                        |
| Security         | Unit with Camera                                          | ~                               |
| Update Settings  | Outdoor Unit ID (e.g "ID_1")                              | ID_1                            |
| IP Configuration | Set Static IP                                             |                                 |
| - VolP Calls     | HTTP Authentication Settings                              |                                 |
| - Video Intercom | Username                                                  | abcdef0001                      |
|                  | Password                                                  | xyzxyz                          |
| 1 Doctorio       | Opening Settings                                          |                                 |
| + IP Cameras     | KNX Object                                                |                                 |
| + Display        | Automatic Door Opening (DOORMATIC)                        |                                 |
|                  | Enable KNX Objects to Trigger Opening                     |                                 |
|                  | Door 1                                                    |                                 |
|                  | Label                                                     | front door                      |
|                  | HTTP Command Opening<br>Automatic Door Opening (DOORMATIC |                                 |

1.19 Go to IP Cameras --> Click on"1 doorbird".

Enter the Name for the IP camera, the IP address of the DoorBird, Enable HTTP protocol, Enable Authentication, Enter the Username and Password of the User (eg., user1/user2/,..) Enable the path http://DoorBird\_IP:80 this will automatically update and in the box enter /bha-api/video.cgi it will allow seeing live stream on the Zennio Display unit.

| Lio i General i Gameras i Goolbin | Z70 v2 : | General | > IP | Cameras | > | 1 doorbirg |
|-----------------------------------|----------|---------|------|---------|---|------------|
|-----------------------------------|----------|---------|------|---------|---|------------|

| Name                             | doorbird Different<br>Name for ETS                                                                                   |
|----------------------------------|----------------------------------------------------------------------------------------------------|
| IP Address (e.g "192.168.1.101") | 192.168.70.21                                                                                                    |
| Protocol                         | O HTTP RTSP                                                                                                    |
| Authentication                   |                                                                                                    |
| Username                         | abcdef0001                                                                                                    |
| Password                         | xyzxyz                                                                                                    |
| Encrypt                          |                                                                                                    |
| Path                             | http:// 192.168.70.21 : 80 /bha-api/video.cgi                                                                        |
| Video Codec                      | MJPEG                                                                                                    |
| Add Control                      |                                                                                                    |
|                                  | Name IP Address (e.g "192.168.1.101") Protocol Authentication Username Password Encrypt Path Video Codec Add Control |

Note: Other settings in the parameters list can be modified according to your requirements and the same parameters are displayed on the Zennio panel.

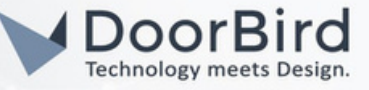

1.21 Click on Manage Configured Connections.

| ts i Properties<br>Automatic<br>Gen<br>Settings<br>Name<br>General<br>Description         | 0               |
|-------------------------------------------------------------------------------------------|-----------------|
| rs Settings Manage Configured Connections<br>Manage Configured Connections<br>Description | 0               |
| General Description                                                                       |                 |
| ation                                                                                     |                 |
| ettings<br>uration                                                                        |                 |
| ett<br>uri                                                                                | ation 88 Groups |

1.22 You can test the bus connection and Click on ok. Through the KNX interface the Zennio device can be programmed according to our requirements.

## Manage Configured Connections

A configured connection is necessary if ETS cannot detect the bus interface automatically, either because the network does not support IP Multicast, or the interface is behind a NAT router (\*), or the interface uses the EIBlib/IP protocol.

| IP Tunneling | 92.168.70.:1:3671 | L | 🔶 IP Tunneling                                        |
|--------------|-------------------|---|-------------------------------------------------------|
|              |                   |   | Name                                                  |
|              |                   |   | IP Tunneling                                          |
|              |                   |   | Individual Address                                    |
|              |                   |   | Address                                               |
|              |                   |   | Server                                                |
|              |                   |   | 192.168.70.06                                         |
|              |                   |   | Port                                                  |
|              |                   |   | 3671                                                  |
|              |                   |   | Network Address Translation<br>Connect using NAT mode |
|              |                   |   | message                                               |
|              |                   |   |                                                       |
|              |                   |   |                                                       |
|              |                   |   | _                                                     |
|              |                   |   |                                                       |

All companies, logos and product names are registered trademarks of the respective companies.

Errors and omissions excepted – Last Update 09/2024 - Copyright © 2024 - ASSA ABLOY – www.doorbird.com

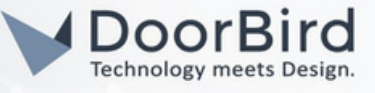

1.23 The programmed file has to be downloaded into the Zennio device.

Click on Download All --> select the Keep current interface settings --> press the programming button on the back side of the device.

| Group Objects 0                                | Download All                                                                                       |                                                                                                    |                                                             |
|------------------------------------------------|----------------------------------------------------------------------------------------------------|----------------------------------------------------------------------------------------------------|-------------------------------------------------------------|
| .1 Z70 v2 > General > VoIP                     | Download Partial                                                                                   |                                                                                                    |                                                             |
| General                                        | Name                                                                                               | DoorBird                                                                                                    | Download Individual Address<br>Overwrite Individual Address |
| Configuration                                  | Profile                                                                                            | Doorbird                                                                                                    | Download Application                                        |
| io<br>Ita                                      | The interface Check<br>The interface address<br>Do you want to chance<br>Interface: KIPI 192, 168. | 15.15.241 does not correspond to any line in yo<br>ge your local settings now?<br>.70.06:3671  5.15.240)                                            | ur project.                                                 |
| )O<br>Ita                                      | Interface Check<br>The interface address<br>Do you want to chanc<br>Interface: KIPI 192.168.       | 15.15.241 does not correspond to any line in yo<br>ge your local settings now?<br>.70.06:3671 15.15.240)<br>ncel Keep current Settings Change Inter | ur project.<br>face Settings                                |
| yo<br>nta<br>Workspaces                        | Can                                                                                                | 15.15.241 does not correspond to any line in yo<br>ge your local settings now?<br>.70.06:3671 15.15.240)<br>ncel Keep current Settings Change Inter | ur project.<br>face Settings                                |
| Vorkspaces<br>Todo Items                       | Can                                                                                                | 15.15.241 does not correspond to any line in yo<br>ge your local settings now?<br>.70.06:3671 15.15.240)<br>ncel Keep current Settings Change Inter | ur project.<br>face Settings                                |
| Vorkspaces<br>Todo Items<br>Pending Operations | Can                                                                                                | 15.15.241 does not correspond to any line in yo<br>ge your local settings now?<br>.70.06:3671 15.15.240)<br>ncel Keep current Settings Change Inter | ur project.<br>face Settings                                |

1.24 The status of the LED will change from Red to None and device will restart itself. The notification will appear after successful programming.

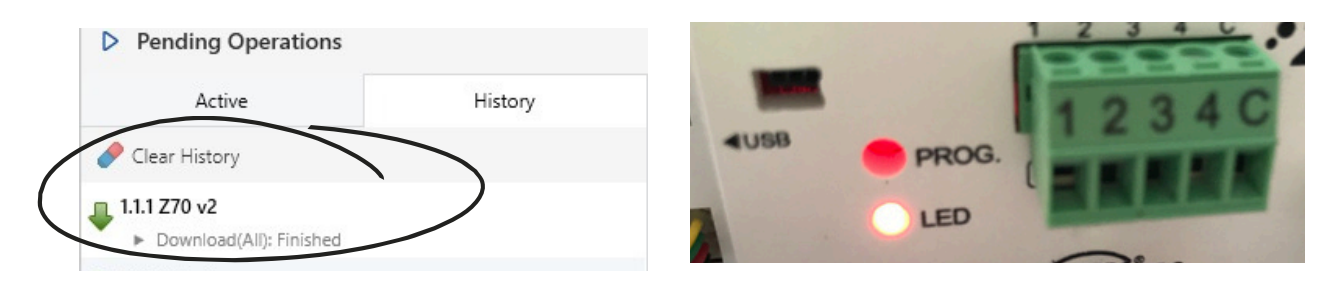

Hint: Please check the interface connection and start programming. If programming fails, restart and reconnect the device with the interface. Verify the DoorBird credentials.

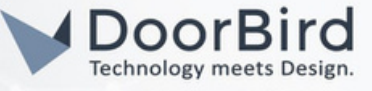

# 2. SETTING UP THE DOORBIRD IP VIDEO DOOR STATION

For the DoorBird IP Video Door Station to be properly able to communicate with the Zennio device, the DoorBird device's SIP settings must be adjusted accordingly.

2.1 Open the DoorBird App and log into the administration area under "Settings → Administration" using your administrator username and password credentials from the "DIGITAL PASSPORT" document that was shipped with DoorBird IP Video Door Station.

| 4:23           |           | 3     | , | ŶÎ |
|----------------|-----------|-------|---|----|
|                | Administr | ation |   |    |
| LOGIN          |           |       |   | Q  |
| Admin name     |           |       |   |    |
| Admin password |           |       |   | 0  |
| Save login     |           |       |   |    |
|                |           |       |   |    |
|                |           |       |   |    |

2.2 After Logging into Administration Settings, go to USER Settings and Click "Add" to create a new User. Give a Name and Click on Save.

### OR

You can use default user0001 for Zennio Configuration.

| 15:34 🖻 🕫 <u>†</u> • | 8              | ¥ ७0∎     | 15:34 🖻 味 <u>†</u> ・               | 15:34 🖻 ⊮ <u>†</u> •                    |
|----------------------|----------------|-----------|------------------------------------|-----------------------------------------|
|                      | Administration | Save      | 1                                  | User Managemer                          |
| USER                 |                |           | Q Search                           | Q Search                                |
| Settings             |                | >         | abcdef0000<br>Administrator        | abcdef0000<br>Administrator             |
| OWNER EMAIL AD       | DRESS          |           | abcdef0001<br>abcdef0001 Call butt | abcdef0001<br>abcdef0001 Call button: 1 |
|                      |                |           |                                    |                                         |
| DEVICE NAME          |                |           |                                    |                                         |
| Fingerprint          |                |           |                                    |                                         |
| CLOUD RECORDIN       | IG FREE        |           |                                    |                                         |
| Doorbell             |                |           |                                    |                                         |
| Motion               |                |           |                                    |                                         |
| Storage duration     |                | Unlimited |                                    |                                         |
| CLOUD RECORDIN       | IG PRO 🕕       |           |                                    |                                         |
| Subscription         |                | >         |                                    |                                         |
| Doorbell             |                | •         |                                    |                                         |
| Motion               |                |           |                                    | ADD                                     |
| ((•))                | $\bigcirc$     | \$\$<br>} | ()                                 | (•) (-)                                 |
| 111                  | 0              | <         |                                    |                                         |

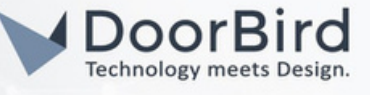

2.3 Enter the NEW PASSWORD(Select less than 15 characters.)

Click on Save to change the password. You can send the Password via mail or download a PDF document. Click on MAIL / PDF --> Click on Done.

| 15:35 🖪 🛪 <u>†</u> • |                | * =0             |   | 16:02 <u>†</u> 🕫 🖪 •                                          |                                                                             | ¥ ବି•⊗∎                             |
|----------------------|----------------|------------------|---|---------------------------------------------------------------|-----------------------------------------------------------------------------|-------------------------------------|
|                      | Administration | Save             |   |                                                               | User Management                                                             | Sa                                  |
| USERNAME             |                |                  |   | USERNAME                                                      |                                                                             |                                     |
| abcdef0001           |                |                  |   | abcedf0001                                                    |                                                                             |                                     |
| NEW PASSWORD         |                |                  |   | NEW PASSWORD                                                  |                                                                             |                                     |
|                      |                | 0                |   |                                                               |                                                                             | 5                                   |
| GENER                | ATE RANDOM PAS | SWORD            |   | Share us                                                      | er data                                                                     |                                     |
| NAME (COMMENT        | T)             |                  |   | Do you war<br>mail or crea<br>Please writ<br>gh is the last p | at to send the use<br>ate a PDF?<br>e down the passy<br>ossibility to see y | r data by<br>vord. This<br>rour new |
| PERMISSIONS          |                |                  |   | password.<br>PE                                               |                                                                             | o []                                |
| Permissions          |                | Select >         |   | Pe                                                            | ₽                                                                           | DF MAIL                             |
| ASSIGN CALL BUT      | ITON           |                  |   | ASSIGN CALL BU                                                | TTUN                                                                        |                                     |
| Call button          |                | Doorbell No. 1 > |   | Call button                                                   | 1                                                                           | Doorbell No. 1                      |
|                      |                |                  |   |                                                               | DELETE                                                                      |                                     |
|                      |                |                  |   |                                                               |                                                                             |                                     |
| ((*))                | $\bigcirc$     | ¢۵               | _ | ((*))                                                         | Ð                                                                           | ¢\$                                 |
| ш                    | Ο              | <                |   | 111                                                           | 0                                                                           | <                                   |
|                      |                |                  |   |                                                               |                                                                             |                                     |

2.4 Incase if you created a new User. Enable the below PERMISSIONS. Follow the previous step and change the password.

| 15:35 B × 1 ·     K · · · · · · · · · · · · · · · · · · ·                                                  |
|----------------------------------------------------------------------------------------------------|
| Administration     Save       USERNAME                                                                     |
| USERNAME abcdef0002 NEW PASSWORD GENERATE RANDOM PASSWORD NAME (COMMENT) User2 PERMISSIONS                 |
| abcdef0002 NEW PASSWORD CENERATE RANDOM PASSWORD CENERATE RANDOM PASSWORD NAME (COMMENT) User2 PERMISSIONS |
| NEW PASSWORD  GENERATE RANDOM PASSWORD  NAME (COMMENT) User2  PERMISSIONS                                  |
| CENERATE RANDOM PASSWORD NAME (COMMENT) User2 PERMISSIONS                                                  |
| GENERATE RANDOM PASSWORD NAME (COMMENT) User2 PERMISSIONS                                                  |
| NAME (COMMENT)<br>User2<br>PERMISSIONS                                                                     |
| User2<br>PERMISSIONS                                                                                       |
| PERMISSIONS                                                                                                |
|                                                                                                    |
| Permissions Select >                                                                                       |
| ASSIGN CALL BUTTON                                                                                         |
| Call button Doorbell No. 1 >                                                                               |
|                                                                                                    |
|                                                                                                    |
|                                                                                                    |
| (o) (?) (\$                                                                                                |

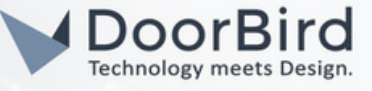

2.5 Choose "SIP Settings" from the menu and Enable the "SIP activated" and Enter SIP User --> The Outdoor Unit id (Section 1.18) save the SIP Settings.

| 4:21          | . a          |      | 4:23              | <u>.</u>    | Ŷì             |
|---------------|--------------|------|-------------------|-------------|----------------|
|               | SIP Settings | Save | S                 | IP Settings | Save           |
| SIP SETTINGS  |              |      | SIP SETTINGS      |             |                |
| SIP activated | (            |      | SIP activated     |             |                |
|               |              |      | SIP Proxy         |             | 192.168.123.22 |
|               |              |      | SIP User          |             | ID_1           |
|               |              |      | SIP Password      | 0           | Password       |
|               |              |      | OPTIONAL SETTINGS | 5           |                |
|               |              |      | Auth ID           |             |                |
|               |              |      | Display name      |             |                |
|               |              |      | STUN Server       |             |                |

Note: You can make the direct SIP call without enabling other options.

2.6 Go back to the main administration area and tap on "SIP Numbers", then tap "Add". Save the SIP Numbers

| 10:57          | a              | ŶI   | 4:23        | .a                   |
|----------------|----------------|------|-------------|----------------------|
|                | Administration | Save |             | SIP Numbers Save     |
| AVORITES       |                |      | SIP NUMBERS |                      |
| HTTP(S) Calls  |                | >    | Name        | Zennio               |
| SIP Numbers    | )              | >    | SIP address | Zennio@192.168.70.06 |
| ERIPHERALS     |                |      |             |                      |
| Settings       |                | >    |             |                      |
| DOORBIRD CONNE | СТ             |      |             |                      |

2.7 In the subsequent screen, enter an arbitrary name in the "Name" field, e.g., "zennio". For the SIP address, enter the IP address of your Zennio device and SIP address as e.g., zennio@x.x.x.x

To forward calls from the DoorBird IP Video Door Station to the integration, a schedule for ring events needs to be set up. Depending on the model of the DoorBird IP Video Door Station, choose one of the following options:

A) For all devices with a Single Call Button (e.g. D1101V, D2101V, D2101KV, etc.), find the corresponding settings in the DoorBird App administration menu EXPERT SETTINGS when selecting "Schedule for doorbell".

In this screen, tap the bell symbol in the upper-left corner, select "SIP call" and fill out the schedule as per your requirements for this event.

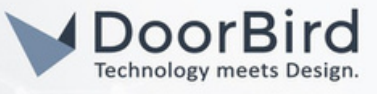

B) For all devices with a multiple call buttons (e.g. D2102V, D2103V, D2112V, etc.), find the corresponding settings in the DoorBird App administration menu BUTTON CONFIGURATION when selecting "Settings".

Select the call button the event needs to get assigned to and go to **"Schedule for actions"**.

In this screen, tap the bell symbol in the upper-left corner, select "SIP call" and fill out the schedule per your requirements for this event.

C) For all devices outfitted with a digital display module (e.g. D21DKV), find the corresponding settings in the DoorBird App administration menu KEYPAD when selecting "Settings".

Select the keypad combination the event needs to get assigned and go to "Schedule for actions".

In this screen, tap the bell symbol in the upper-left corner, select "SIP call" and fill out the schedule per your requirements for this event.

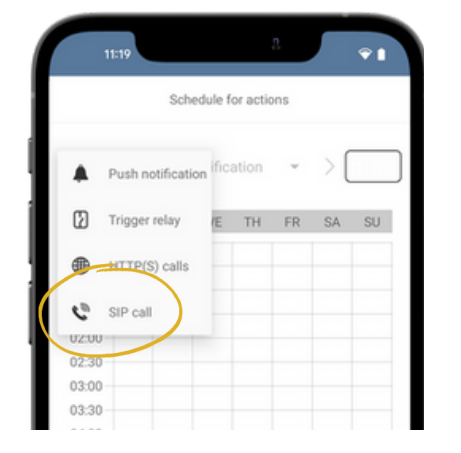

|        | 11:19 |     |       |         | 1     |    | ÷1 |
|--------|-------|-----|-------|---------|-------|----|----|
| < Back | ¢     | Sch | edule | for act | tions |    |    |
| 6      | 2 <   |     | zen   | inio    |       |    |    |
| 0      | MO    | TU  | WE    | TH      | FR    | SA | SU |
| 00:00  |       | _   |       | _       |       | _  |    |
| 00:30  |       |     |       |         |       |    |    |
| 01:00  |       |     |       |         |       |    |    |
| 01:30  |       |     |       |         |       |    |    |
| 02:00  |       |     |       |         |       |    |    |
| 02:30  |       |     |       |         |       |    |    |
| 03:00  |       |     |       |         |       |    |    |
| 03:30  |       |     |       |         |       |    |    |
| 04:00  |       |     |       |         |       |    |    |

Hint: By tapping the button in the upper right corner it is possible to fill or empty the entire schedule.

2.8 Return to the main administration area and save the settings. Wait for about five minutes for the new settings to take place.

2.9 After finishing the SIP settings. Call from DoorBird to Zennio device to check the SIP commincation. You can answer the call, Click on Key symbol to open the door OR reject the call.

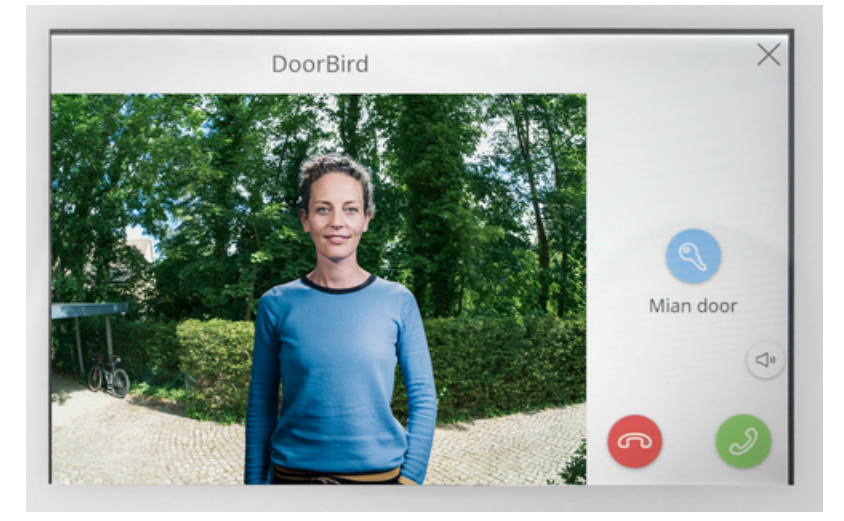

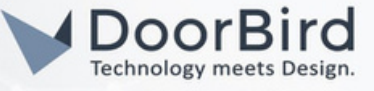

Note: For questions and problems regarding our devices (DoorBird IP Video Door Station or DoorBird IP Upgrade), please contact our technical support via the contact form online: https://www.doorbird.com/de/contact.

Pre

La

Lie

ETS

Or

Da

Note: For questions and problems regarding Zennio device (for technical issues), please contact the manufacturer directly via the contact form online: https://support.zennio.com/hc/en-us.

# FIRMWARE INFORMATION

This manual was tested using the following versions:

#### 1. Zennio

Hardware device series: ZVIZ70V2 Engineering tool Software: ETS6 IP KNX interface: https://www.zennio.com/product/ip-interface-cl USB KNX interface: https://www.zennio.com/product/knx-usb-sc

2. DoorBird IP Video Door Station Hardware device series: D21DKH-V2A Software Version: 000139

Hardware device series: D1102FV Software Version: 000139

Hardware device series: D101S Software Version: 000139

| out          |                |                         |
|--------------|----------------|-------------------------|
| sentation    | TH FT          | S Professional          |
| guage        | Your           | software is up to date. |
| ensing       |                |                         |
| Apps         | ETS Version    | ETS 6.1.0 (Build 5686)  |
| ine Catalon  | Master Data    | v122                    |
| - conorg     | Interface      | v66                     |
| ta Storage   | Plugin Info    | vt                      |
| ubleshooting | Online Catalog | 8/06/2023               |